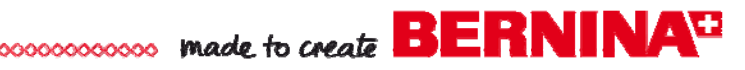

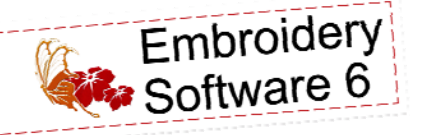

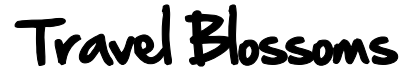

Created by Elaine Cibelli

Personalize your creative journey with a hanging garment bag embellished with a monogram created in BERNINA Embroidery Software 6. Add blossoms, borders and crystals from the Indigo Blossoms BERNINA Exclusive **Collection**, and ruffled ribbon to travel in style.

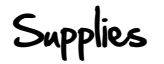

#### Machine & Accessories

- BERNINA Embroidery Software 6
- BERNINA Sewing & Embroidery Machine
- BERNINA Jumbo hoop
- BERNINA Mega hoop
- BERNINA Teardrop Embroidery Foot #26
- Reverse pattern foot # 1 / 1C / 1D
- Ruffler # 86
- Embroidery foot with clear sole # 39 / 39C
- Zipper foot # 4 / 4D
- Edgestitch foot # 10 / 10C / 10D
- BERNINA CrystalWork Tool
- BERNINA Exclusive Indigo Blossoms Embroidery Collection #21006

#### **Fabric and Notions**

- 1 yard STOF Linen ST14-050
- 1/4 yard STOF Linen ST15-200
- Armo Weft Interfacing
- Washaway marker
- 505 Spray and Fix Temporary adhesive
- OESD Ultra Clean & Tear
- OESD StabilStick Tearaway
- Isacord Thread Colors: 2241, 2123 and 2022
- 2 Thumbtacks
- 3 vards <sup>5</sup>/<sub>8</sub>" ribbon
- Thread for construction
- 45" Upholstery zipper or zipper by the yard
- Serger (optional)
- Fabric Shield Fabric Protector

#### Jumbo Design with Monogram

- Open BERNINA Embroidery Software 6 > Right click on the Hoop Icon and change the hoop to BERNINA B830 Jumbo 256 x 400 #26 >OK
- Go to File > Insert Design and navigate to the Indigo Blossom folder > Select 21006-14 > Open.

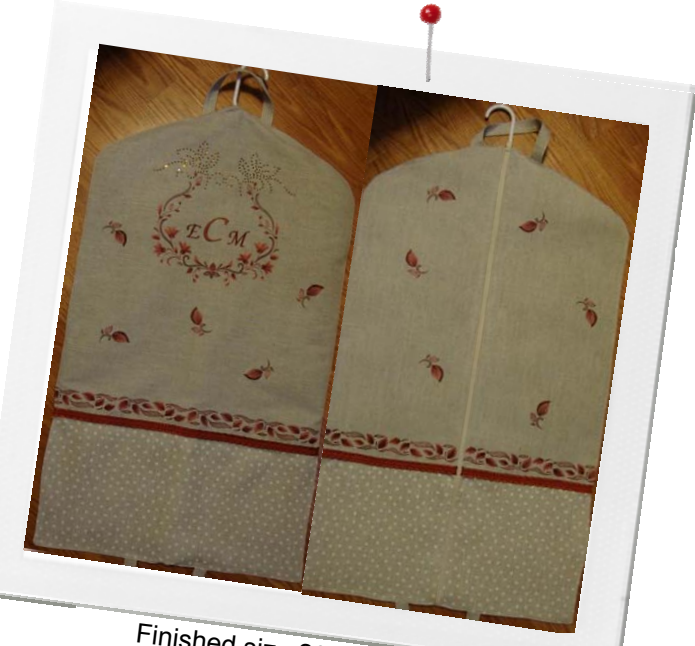

Finished size 20"x32"

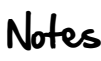

Create elegant 1, 2 or 3 letter monograms with several unique envelope styles, borders and ornaments. Perfect for personalizing embroidery projects.

#### Jumbo Design with Monogram

| de la |   |    |  |
|-------|---|----|--|
|       | e |    |  |
| 1     |   | 25 |  |
|       |   |    |  |

- While the design is selected > Left click on the Rotate icon 2x's > deselect.
- Click on the Monogramming Icon > Type in the first, last and middle initial > Click on Style and select Style 4 > Change the Alphabet to Zurich > Select the radio button under the Last name initial and change the Letter Height to 35mm > OK.
  - Change the Color of the Monogram to 2 in the Color Palette.
  - Go to Settings > Thread Colors > Select the Isacord thread chart and Assign color 2241 to color # 1, 2123 to color # 2, and 2022 to color #15 >OK.
  - Select All (CTRL A) and click on Align Centers to center the monogram to the design. File Save As > Create a New Folder and name it Travel Blossom > Save As: Blossoms with Monogram.

### Border

- Go to File > New to open a new page > Right click on the Hoop Icon and change the hoop to artista 400x150 Mega—Auto Split Machines > OK.
- Go to File > Insert Design and navigate to the Indigo Blossom folder > Select 21006-29 > Open.
- While the design is selected > Quick Clone for a total of 4 Designs >
- Select All (CTRL A) > Click on Align Centers Vertical (Border design) should measure approximately 508mm).

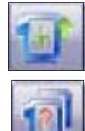

- Select the Hoop Layout Tab > Move the hoop to cover the lower half of the border design >click the Add Hoop Up icon > Arrange to cover the top half of the border design > Everything should be Green.
- Click on Calculate Hoopings.
- Return to Embroidery Canvas > Go to Settings > Thread Colors and change the thread colors as mentioned above.
- Go to File > Save As: Blossoms Border > Save the entire design by selecting No – Export Everything in one file.
- Go to File > Save As > Save the split files by selecting Yes—Export one file for every hooping > Close.

## Buds

- Go to File > New to open a new page Change the hoop to artista 100x130 w/ X-Y lines.
- Go to File > Insert Design and navigate to the Indigo Blossom folder > Select 21006-09 > Open .
- · Go to Settings > Thread Colors and change the thread colors as mentioned above > Save as Buds.
- Write all prepared designs to the machine or a USB stick.
- Print templates of the prepared designs to aid in placement.

# Catting Instructions

Fuse the entire wrong side of the solid natural linen and natural dots with Armo Weft Interfacing following the manufacturer's instructions.

# Notes

See the Appendix in the Onscreen Manual, for the best results when stitching Alphabets, do not exceed the maximum or minimum recommended sizes. .

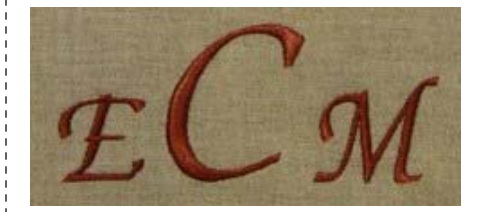

The Quick Clone feature lets you quickly duplicate selected objects by right-clicking, dragging and releasing at a new position.

#### Hoop Layout

Use Hoop Layout if an embroidery design is too large for the hoop to split into multiple hoopings

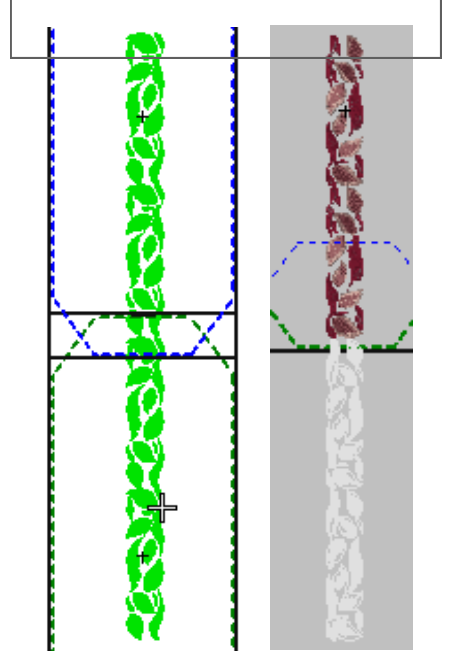

made to create BERNINA

# Catting Instructions

Fabric is cut slightly larger and trimmed to size after embroidery is completed

Cut the fabric as follows:

STOF Linen ST14-050

- Cut one 22" x 26" rectangle for back panel
- Cut two 12" x 26" rectangles for front panels
- Cut two 2  $\frac{1}{2}$  x 10½" rectangles for handles
- STOF Linen ST15-200
- Cut one 21" x 9" and two 11" x 9" rectangles for bottom bands

# Embroidery

- Measure down 10" from the top and 13" from the side of the 22"x26" rectangle and mark with a washaway marker.
- Place the printed template on this mark to confirm placement.
- Cut a piece of OESD Ultra Clean & Tear Stabilizer to fit the hoop and spray with 505. Using the hoop template as an aid center the fabric on the stabilizer and hoop.
- Open the *Blossoms with Monogram* design in the machine > Attach the hoop to the machine and check and adjust for center placement.
- Stitch the design.
- Measure 10" down from the bottom of *Blossoms with Monogram* design and mark a horizontal line across the width of the fabric.
- Open Blossoms Border 01 in the machine.
- Using the Mega Hoop, hoop the stabilizer and the left side of the fabric using the printed template and the horizontal line to aid in placement.
- Stitch the design and the reference marks.
- Open Blossoms Border 02 in the machine.
- Hoop StabilStick Stabilizer with the backing paper (shiny) side up
- Remove the backing paper > Stitch the reference marks on the stabilizer > Remove the hoop from the machine.
- Insert a thumbtack into the center of each reference mark on the stabilizer from the underside of the hoop > place the reference marks on the fabric to match the thumbtack reference marks on the stabilizer > hand press (do not stretch) the fabric into position > Remove the thumbtacks > Return the hoop to the machine and stitch the design.
- Measure approximately 24" from the top of the 12"x26" rectangles and mark a horizontal line on each piece > mark a line ½" seam allowance on the center edge.
- Use the paper template to aid in placement of the border design
- Stitch *Blossoms Border 01* on the left side and *Blossoms Border 02* on the right side.
- Print several templates of the *Buds* design > trim around closely and "sprinkle" the buds around > pin and place.
- Hoop StabilStick stabilizer in the Medium hoop and place the fabric with template on the stabilizer.
- Open Buds design in the machine > rotate as needed > stitch.
- Repeat until all buds are embroidered.
- Remove all excess stabilizer.

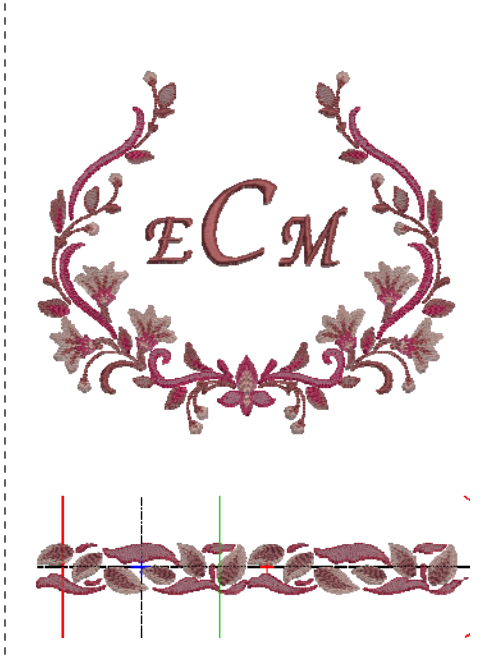

Use a tie tack fastener to hold the fabric in place until all reference marks have been aligned.

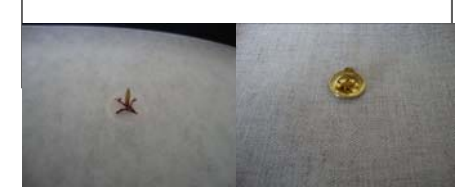

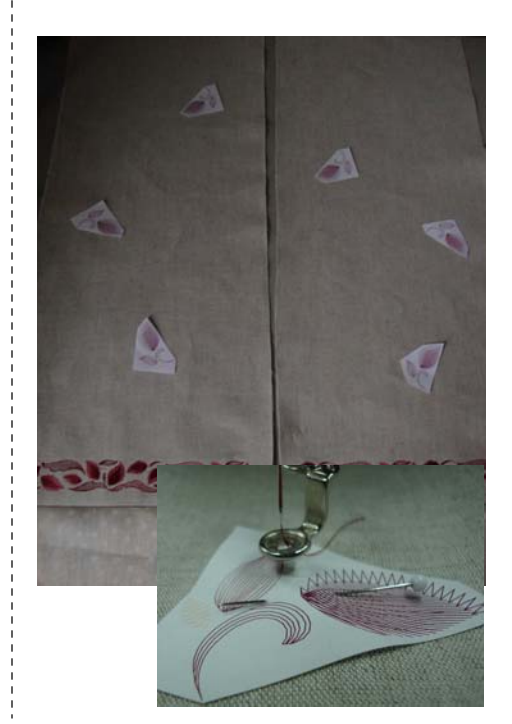

# made to create BERNINA

## Construction

Create the Ruffled Ribbon

• Attach Ruffler # 86 and set the adjusting lever to 6 > guide the ribbon so the straight stitch falls in the center of the ribbon

Trim pieces as follows

- Trim one 21" x 25" back panel rectangle
- Trim two 11" x 25" front panel rectangles
- All seam allowances 1/2"
- Stitch the bottom bands to the front and back panels
- Select a decorative stitch and stitch the Ruffled ribbon on the seam created between the top panels and bottom bands.
- Insert the zipper to front panels using Zipper foot # 4 / 4D
- Use the hanger outline provided to create a template for cutting the top curves > print at 100% and either cut or use to create a full template of stabilizer > Cut the panels
- Fold <sup>1</sup>/<sub>4</sub>" at the top center and then fold again <sup>1</sup>/<sub>4</sub>" Edge stitch in place with Edgestitch foot # 10 / 10C / 10D
- Fold ¼" on each long edge of the two hanger bands and press. Fold in half lengthwise and press. Edgestitch on both long sides.
- Change to Reverse pattern foot # 1 / 1C / 1D
- Mark 2" on each side of center of back > pin the handles in place and stitch inside the seam allowance.
- Mark 2" on each side of the zipper center > pin the handles in place and stitch inside the seam allowance
- Open the zipper half way
- · Pin Front and Back panels together matching the ruffled ribbon at the side seams > Stitch all around starting at the top zipper edge.
- Turn and Press
- Edgestitch with Edgestitch foot # 10 / 10C / 10D
- Spray with Fabric Shield Fabric Protector as a water repellant and stain guard.

Bon Voyage!

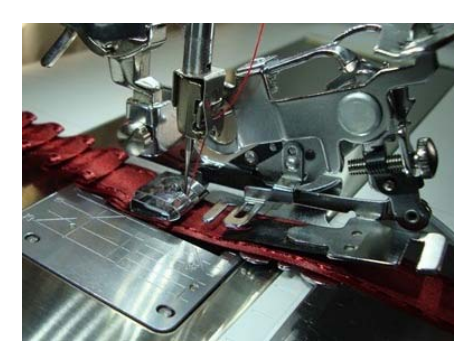

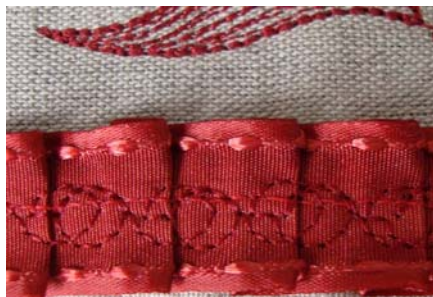

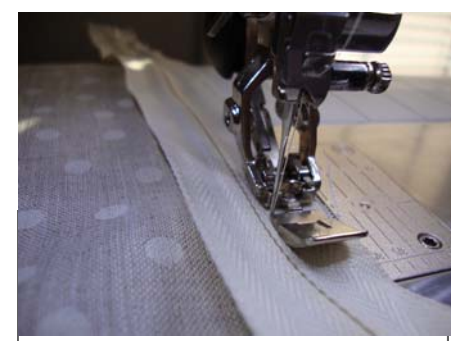

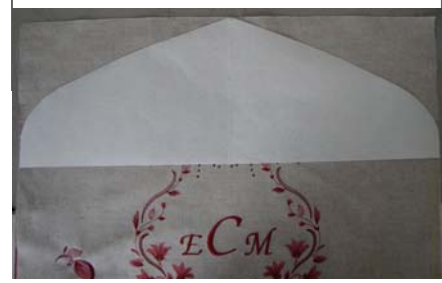

# made to create BERNINA

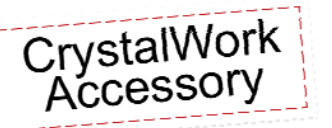

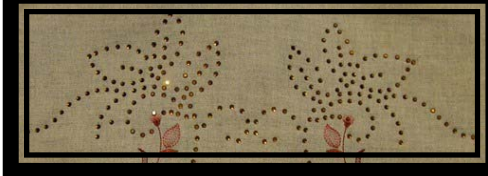

# Supplies

- BERNINA Exclusive Indigo Blossoms Embroidery Collection #21006
- · Size SS6, SS10 and SS 16 Punch, Container and Crystals
- Straight Stitch Plate
- Parchment Paper
- Template Material
- Backing Board

# CrystalWorks Instructions

- Open CrystalWorks design 21006-31\_CR.Draw in the DesignWorks Software.
- Select All (CTRL A) > Right click on crystals pattern > Group.
- Duplicate > Mirror Y and move into place next to the original.
- Align Left.
- Change the hoop to BERNINA Mega Hoop, 400 x 150, #48 > Check center design to hoop.
- Go to File > Export > Crystals to Machine.
- Print Templates.
- Send the Crystals Pattern to the USB device.
- Insert USB device into machine > Open crystals pattern
- Attach the Straight Stitch plate and the appropriate punch and container.
- Punch the template following the onscreen prompts until the template is complete.
- · Remove the hoop from the machine
- Peel of the template and adhere to the backing board
- · Brush crystals over the template beginning with the largest size
- Remove the backing film from the Transfer Tape and position the tape over the crystals.
- Press onto the Transfer tape using a firm pressure or a roll a brayer over the tape. Lift gently making sure all crystals have transferred fro the template material to the Tape.
- · Place the Transfer Tape into position on the Garment bag
- Use a pressing cloth and adhere the crystal to the fabric with a hot iron.

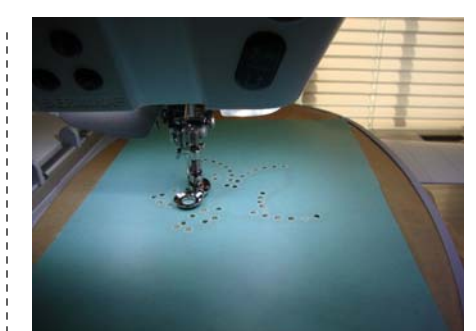

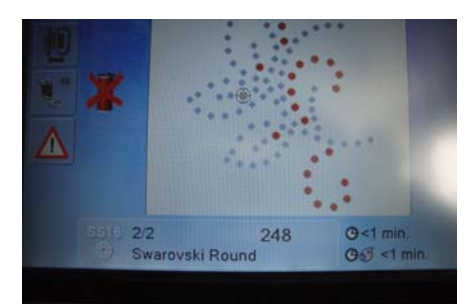

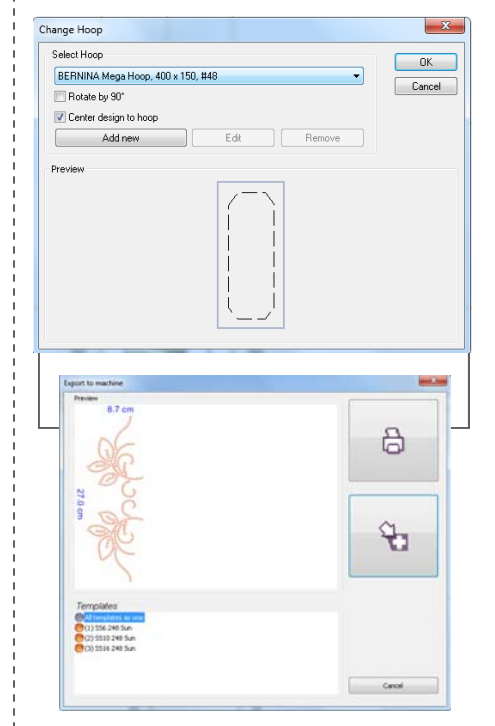

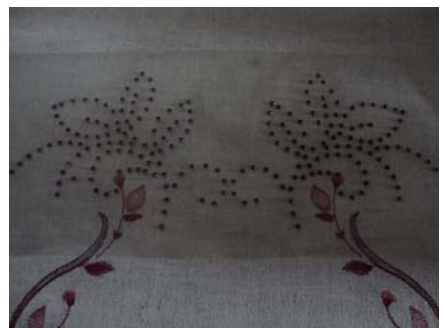

#### Visit bernina.com

Projects • Webinars • Promotions

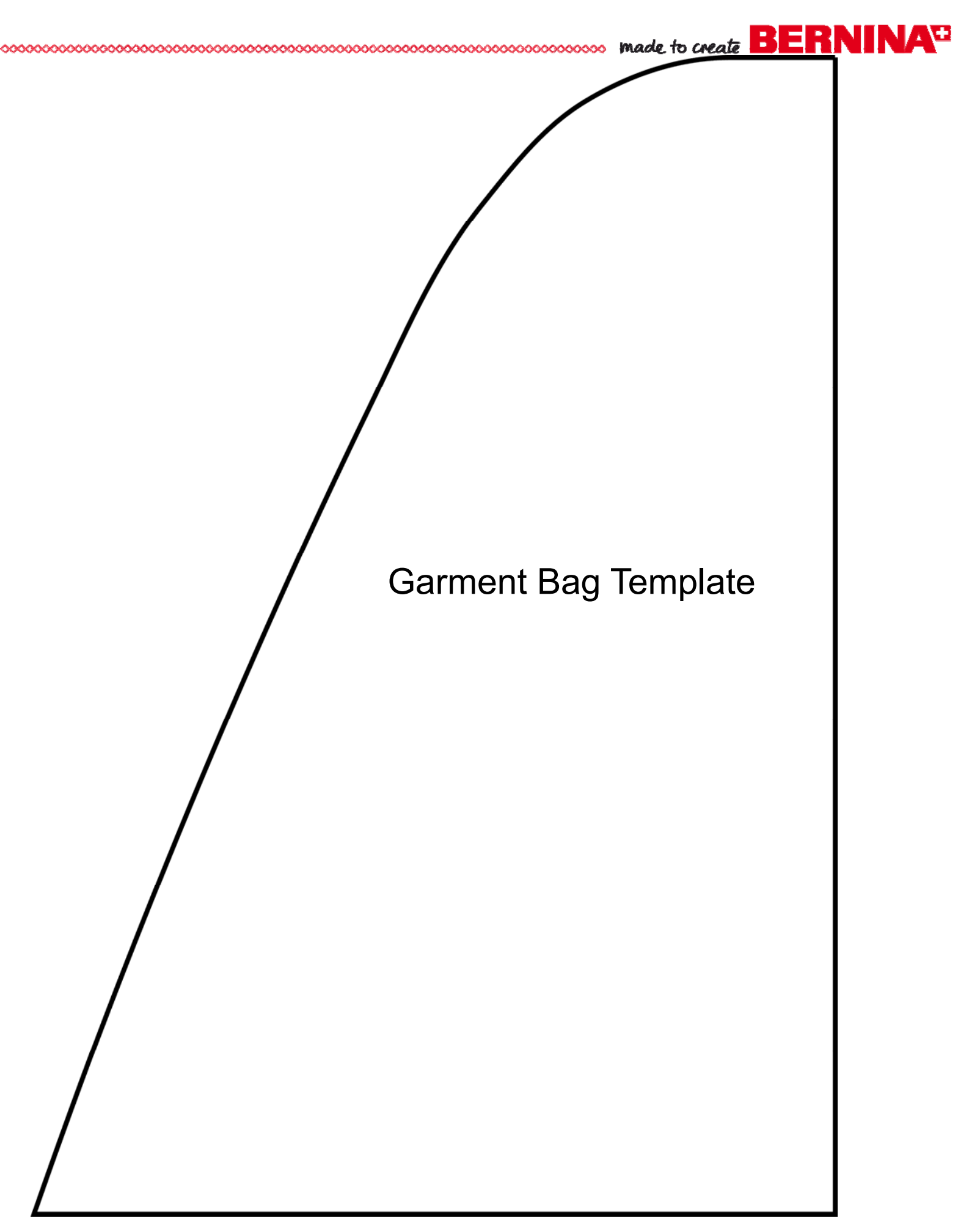